وتثبيته على جهاز الكمبيوتر الخاص بك وإنشاء حساب شخصي والانضمام Teams تتيح لك هذه الإجراءات تنزيل كضيف .بمجرد استلام معرفات الكلية الخاصة بك، يجب عليك Collège Montmorency في Teams إلى بيئة طالب طالب

- Teams تنزيل وتثبيت
- شخصى Teams تسجيل الدخول أو إنشاء حساب
- (المصادقة متعددة العوامل) MFA تكوين 🛛 🕨
- الدعم الفني 🕨

## Teams تنزيل وتثبيت

انتقل إلى العنوان ،Teams انتقل إلى العنوان ،<u>https://www.microsoft.com/fr-ca/microsoft-teams/download-app</u> المكتب
المكتب

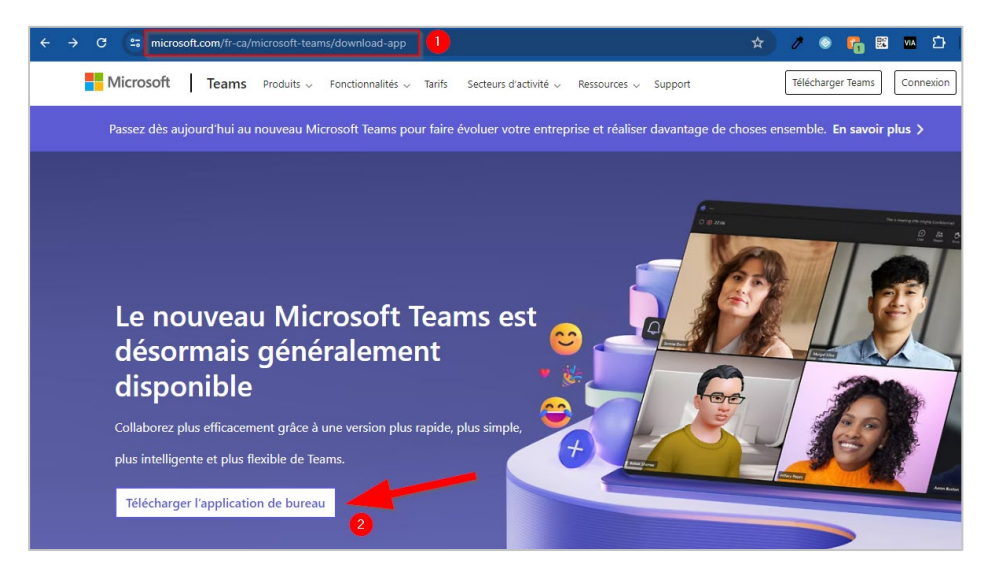

 Teams في قسم Teams. (Dans la section Teams pour les particuliers, cliquer sur Télécharger Teams).

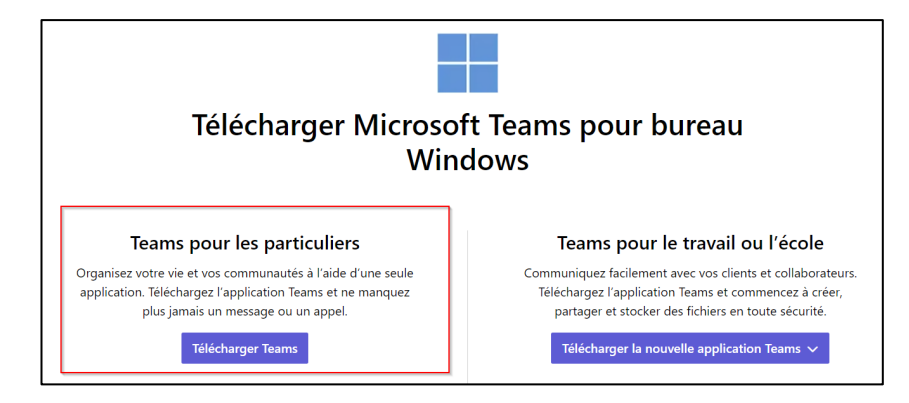

لبدء MSTeamsSetup\_c\_l.exe سيتم تنزيل ملف التثبيت عبر متصفحك بمجرد اكتمال التنزيل، انقر نقرًا مزدوجًا فوق الملف.

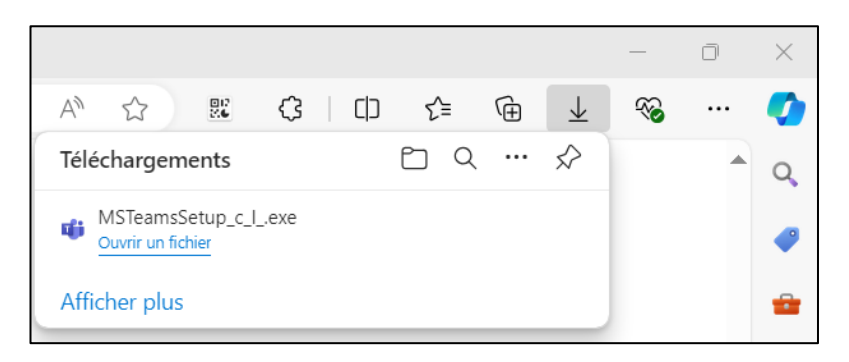

4. وحدد تثبيتها على Teams إلى شريط المهام الخاص بك انقر بزر الماوس الأيمن على أيقونة Teams بمجرد اكتمال التثبيت، سيتم إضافة شريط المهام فريط المهام

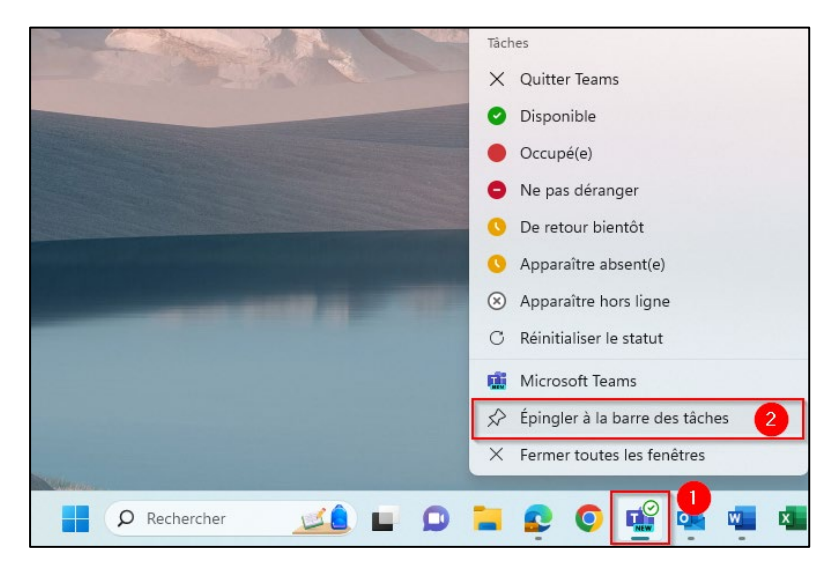

## شخصي Teams تسجيل الدخول أو إنشاء حساب

. عند فتحه، تظهر نافذة تدعوك لتسجيل الدخول إلى حسابك أدخل معرفات الدخول الخاصة بك

الخاصة Teams للوصول إلى فرق MIFI معم :يجب أن يكون اسم المستخدم الخاص بك هو عنوان البريد الإلكتروني المستخدم عند التسجيل في . بك

ايرجى إنشاع واحد بالنقر على الرابط الأزرق في أسفل نافذة المصادقة المعنونة بـ "إنشاء واحد ،Teams إذا لم يكن لديك حساب 2.

الخاصة Teams للوصول إلى فرق MIFI معم :يجب أن يكون اسم المستخدم الخاص بك هو عنوان البريد الإلكتروني المستخدم عند التسجيل في بك

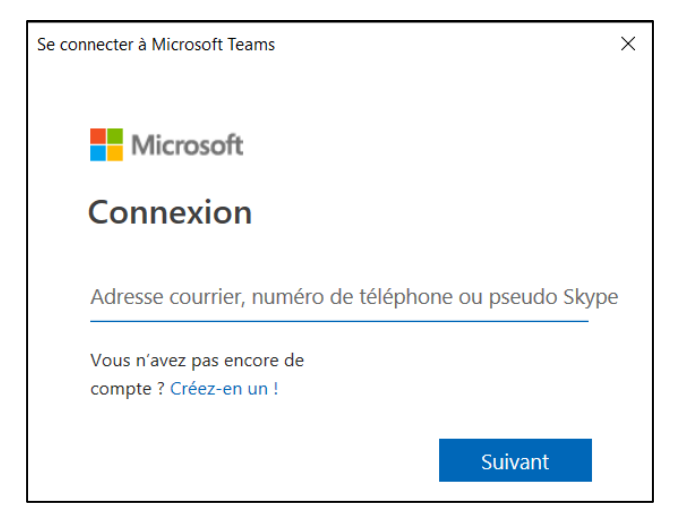

## (المصادقة متعددة العوامل) MFA تكوين

1. اضغط على التالي .(MFA) بمجرد إنشاء الاتصال، سيُطلب منك تكوين المصادقة متعددة العوامل.

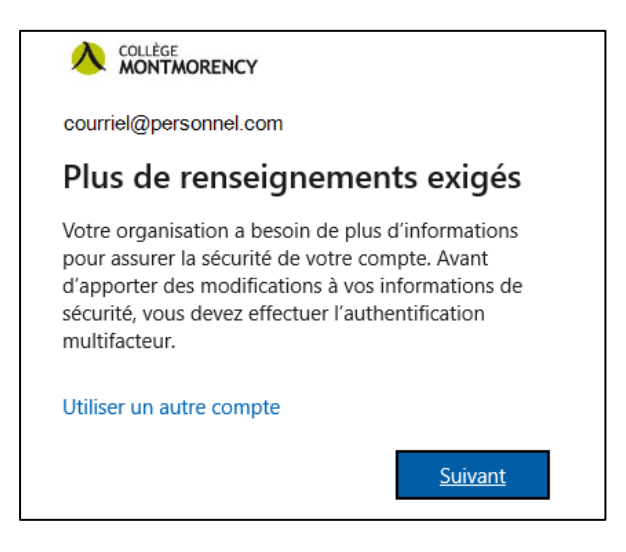

أريد تكوين طريقة إذا ظهرت هذه الصورة، انقر فوق (je veux configurer une autre méthode) انقر على أريد تكوين طريقة إذا ظهرت هذه الصورة، انقر فوق
أخرى وإلا، انتقل إلى الخطوة

|                         | RENCY                                                                                                    | ? |  |  |
|-------------------------|----------------------------------------------------------------------------------------------------|---|--|--|
|                         | Protéger votre compte                                                                                                    |   |  |  |
| Microsoft Authenticator |                                                                                                    |   |  |  |
| 9                       | Commencer par obtenir l'application<br>Sur votre téléphone, installez l'application Microsoft Authenticator.<br>Télécharger maintenant<br>Après avoir installé l'application Microsoft Authenticator sur votre |   |  |  |
|                         | peripherique, cliquez sur « Survant ».<br>Je souhaite utiliser une autre application d'authentification<br>Suivant                                                                                             |   |  |  |
| Je veux config          | urer une autre méthode                                                                                                    |   |  |  |

.تأكيد (Confirmer) الهاتف وانقر على (Téléphone) في القائمة المنسدلة، حدد . 3

| Choisir une autre méthode $~	imes$    |           |  |  |  |
|---------------------------------------|-----------|--|--|--|
| Quelle méthode voulez-vous utiliser ? |           |  |  |  |
| Annuler                               | Confirmer |  |  |  |
|                                       |           |  |  |  |

4. أرسل لي رمزًا عبر الرسائل القصيرة' وانقر (M'envoyer un code par SMS)' اختر كندا (+1)، أدخل رقم هاتفك المحمول، ثم اختر فوق الزر التالي.

| Téléphone                                                                                                    |                                                                                          | ×                                                                   |  |  |
|----------------------------------------------------------------------------------------------------|------------------------------------------------------------------------------------------|---------------------------------------------------------------------|--|--|
| Vous pouvez prouver qui vous êtes en répondant à un appel sur votre téléphone ou en envoyant un code par SMS à votre téléphone. |                                                                                          |                                                                     |  |  |
| Quel numéro de télé                                                                                                    | éphone voulez-vous utiliser                                                              | ?                                                                   |  |  |
| Canada (+1)                                                                                                    | ~                                                                                        |                                                                     |  |  |
| M'envoyer un co                                                                                                    | ode par SMS                                                                              |                                                                     |  |  |
| Appelez-moi                                                                                                    |                                                                                          |                                                                     |  |  |
| Appelez-moi<br>Des frais relatifs aux<br>vous choisissez Suivi<br>d'utilisation du servi<br>cookies.                            | messages et aux données<br>ant, cela signifie que vous a<br>ce et Déclaration sur la con | peuvent s'appliquer.Si<br>acceptezConditions<br>fidentialité et les |  |  |

: سيظهر رسالة تأكيد. على هاتفك المحمول، ستتلقى رسالة نصية قصيرة مع رمز مكون من 6 أرقام كما في المثال أدناه .5

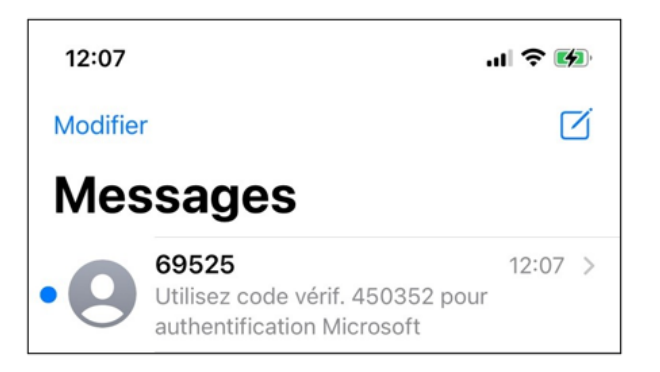

6. التالي لإكمال الإعداد (Suivant) أدخل الـ 6 أرقام على جهاز الكمبيوتر الخاص بك وانقر على.

|                                           |                                              |                               | ? |
|-------------------------------------------|----------------------------------------------|-------------------------------|---|
|                                           | Protéger votre con                           | npte                          |   |
| Téléphone                                 |                                              |                               |   |
| Nous venons d'envoyer u<br>Entrer le code | un code à 6 chiffres à <u>+1 514-555-123</u> | 4. Entrez le code ci-dessous. |   |
| Renvoyer le code                          |                                              | Précédent Suivant             |   |

7. (Suivant) التالي ثم (Terminé).

|                                                          | ?       |  |  |  |
|----------------------------------------------------------|---------|--|--|--|
| Protéger votre compte                                    |         |  |  |  |
| Téléphone                                                |         |  |  |  |
| Vérification terminée. Votre téléphone a été enregistré. |         |  |  |  |
|                                                          | Suivant |  |  |  |

8. سيتم إرسال رمز مكون من 6 أرقام عبر الرسائل القصيرة لحماية حسابك. إذا Collège Montmorency في Teams للاتصال بمنصة .

الدعم الفني

<u>ecran@cmontmorency.qc.ca</u> أو تعال لزيارتنا في Collège Montmorency (475, boulevard de l'Avenir) في الغرفة في الغرفة A-1960.

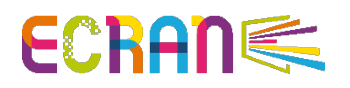